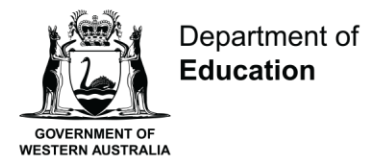

**Shaping the future** 

# Casual School Support Pool

**Help Guide** 

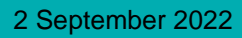

 $\odot$ 

# Contents

| Casual Staff Seeker                           | 3  |
|-----------------------------------------------|----|
| Prepare your application                      | 3  |
| Nationally Coordinated Criminal History Check | 3  |
| Working With Children Check                   | 3  |
| Identification and eligibility to work        | 4  |
| CV/Resume (optional)                          | 4  |
| Qualifications/Certificates (optional)        | 4  |
| Complete the online application               | 5  |
| Incomplete application                        | 9  |
| Contact Us                                    | 10 |

# **Casual Staff Seeker**

The way schools hire casual relief staff is changing. From Term 4, 2022 we will be expanding our new Casual Staff Seeker to include allied professionals and support staff. Many public schools will be using the Casual Staff Seeker, an online tool that makes it easier to send you booking requests via text message.

When you work in a public school, you'll enjoy the personal rewards of making a difference to students' lives as well as the benefits of flexible working conditions.

A school looking for casual relief logs into Casual Staff Seeker and chooses a staff member who meets their needs. You may be contacted for more information about your experience. Booking requests will be sent to you via text message. To respond, login to HRMIS to access Casual Staff Seeker and confirm or deny your availability. If you are successful in securing the booking it will be confirmed by text message.

### **Prepare your application**

Before you start your application, there are a couple of pre-employment checks that need to be completed. Please see below information that is required for your application and how to obtain it.

#### Nationally Coordinated Criminal History Check

All employees of the Department of Education must consent to a Nationally Coordinated Criminal History Check (NCCHC) and be cleared through the Department of Education's Screening Unit.

If you have worked in a public school in the last six months, including casually, your screening clearance number may still be valid.

The NCCHC is processed by our Screening Unit. This check is not the same as a National Police Certificate, and we can't accept any other police clearances or criminal record checks.

You can apply or check your clearance by visiting www.education.wa.edu.au/ncchc

#### **Working With Children Check**

To work in a school all staff require a valid Working With Children Check (WWCC) card or proof that you have made an application (receipt or online tax invoice).

If you have a current WWCC card or a receipt, have a photo or scanned copy ready to attach to your application. If you do not have a WWCC you will need to apply for one.

WWCC forms need to be signed by a nominated school representative. If this is not possible, please contact us on 9264 5083 for advice. We recommend calling schools in your local area first about signing your form before attending in person.

For more information visit the WWCC website: workingwithchildren.wa.gov.au

#### Identification and eligibility to work

We need certain identification documents to prove your identity and verify your eligibility to work, this can include:

- Australian birth certificate
- Australian or New Zealand passport
- Australian or New Zealand citizenship evidence

If you are a **permanent or temporary resident (visa holder)**, you will need to provide a copy of your visa details from <u>VEVO</u> and your passport. If you are a dependent on a partner's visa, you will also need to provide your partners visa information.

#### CV/Resume (optional)

A CV or resume is a summary of your work history, experience, and qualifications. If you would like to include a copy of your CV or Resume you can attach it to your application. You can always upload a resume to your casual staff seeker profile later.

A CV helps Principals and managers get a reasonable sense of who you are, your experience and how you might complement their current staff, and the needs of the school.

Where you are able, set aside time with a colleague or your line manager, to work through your CV with them. Having worked directly with you, they may be able to help you and provide feedback on the content of your CV. It is recommended that you contact your referees to seek their agreement prior to nominating them to provide a reference for you.

#### **Qualifications/Certificates (optional)**

If you have any qualifications or certificates relevant to the roles you are interested in, you may want to attach these to your application. If complete further training you can add a copy of these to your Casual Staff Seeker profile.

Some allied professional and support positions may require a qualification. Find out more about the roles you can do on our website: <u>education.wa.edu.au/school-support-roles</u>

# **Complete the online application**

Below are the questions you are asked in the online application. Each question has an explanation listed on the right-hand side of the page of what you need to fill in.

Anything listed in **red** must be entered – anything in **black** is optional.

| • Title Ms   • First Name Barbara   Middle Names Enter your legal na<br>don't have a middo<br>leave the box   • Last Name Person   Preferred Name Person   • Postal Address 151 Royal street   Postal Address 2 Postal Address 2   • Suburb / Town EAST PERTH   • State WA   • Post Code 6004   • Country Australia   • Phone (Preferred) 111111111   Phone (Alternative) Innuber as all obokings are sen<br>message   Email email@email.com   Wagov Employment Details * Are you currently employed in the WA<br>public sector? If yes, please specify Agency<br>Classification Level<br>Specified Calling Level<br>Award • Select from List - • No • No                                                                                                    | • Title Ms ↓   • First Name Barbara   Middle Names Barbara   • Last Name Person   Preferred Name Person   • Postal Address 151 Royal street   Postal Address 2                                                                                                    | Applicant Personal Details                                                                                                    |                                                                                                    | Select your title fro                                                                                                    |
|----------------------------------------------------------------------------------------------------|----------------------------------------------------------------------------------------------------|----------------------------------------------------------------------------------------------------|----------------------------------------------------------------------------------------------------|----------------------------------------------------------------------------------------------------|
| <ul> <li>First Name</li> <li>Barbara</li> <li>Middle Names</li> <li>Last Name</li> <li>Person</li> <li>Person</li> <li>Prostal Address</li> <li>151 Royal street</li> <li>Postal Address 2</li> <li>Suburb / Town</li> <li>EAST PERTH</li> <li>State</li> <li>WA</li> <li>Post Code</li> <li>Go04</li> <li>Country</li> <li>Australia</li> <li>Phone (Preferred)</li> <li>11111111</li> <li>Phone (Alternative)</li> <li>Email</li> <li>email@email.com</li> <li>If you work in a puragency you can feed to bookings are seemence for be WA option sector?</li> <li>If yes, please specify Agency</li> <li>Classification Level</li> <li>Specified Calling Level</li> <li>Select from List -</li> <li>Select from List -</li> <li>Select from List -</li> <li>Select from List -</li> <li>Select from List -</li> <li>State rook work in a puragency of the WA option sector?</li> </ul>                                                                                                    | • First Name Barbara   Middle Names                                                                                                    | * Title                                                                                                    | Ms 🗸                                                                                                    | drop down e.g. Mr, N                                                                                                    |
| Middle Names       Inter your logan tegen         * Last Name       Person         Preferred Name       Istance         * Postal Address       Ist Royal street         Postal Address 2       Postal Address for exa         Postal Address 2       Postal Street         * Suburb / Town       EAST PERTH         * State       WA         * Post Code       6004         * Country       Australia         * Phone (Preferred)       I11111111         Phone (Alternative)       Istail email@email.com         Email       email@email.com         Wagov Employment Details       * Yes ● No         Vagency Employment Details       - Select from List - v         Specified Calling Level       - Select from List - v         Award       - Select from List - v       - Select from List - v         Award       - Select from List - v       - Select from List - v         Award       - Select from List - v       - Select from List - v         Award       - Select from List - v       - Select from List - v         Year son the WA wolk hild sector?       Year son to su       other questions,                                                                                                    | Middle Names       Import         * Last Name       Person         Preferred Name       Inter in addr         * Postal Address       151 Royal street         Postal Address       Ist Royal street         Postal Address       Ist Royal street         Postal Address       Ist Royal street         Postal Address       Ist Royal street         Postal Address       Ist Royal street         Postal Address       Ist Royal street         Postal Address       Ist Royal street         Postal Address       Ist Royal street         Postal Code       6004         * Country       Australia         Phone (Preferred)       Intintintin         Phone (Alternative)       Import         Email       email@email.com         Wagev Employment Details       Yes No         * Are you currently employed in the WA public sector?       - Select from List Import         If you ward       - Select from List Import         - Select from List Import       - Select from List Import         - Select from List Import       Import         - Select from List Import       Import         - Select from List Import       Import         - Select from List Import <td< td=""><td>* First Name</td><td>Barbara</td><td>Enter your legal nam</td></td<>                                                                                                    | * First Name                                                                                                    | Barbara                                                                                                    | Enter your legal nam                                                                                                    |
| * Last Name   Preferred Name   * Postal Address   Postal Address   Postal Address 2   * Suburb / Town   * State   * Post Code   6004   * Post Code   6004   * Country   Australia   * Phone (Preferred)   111111111   Phone (Alternative)   Email   email@email.com   If you work in a put agency you can f employment details If yes, please specify Agency Classification Level Select from List - * Have you ever received a voluntary ver received a voluntary ver ver received a voluntary ver received a voluntary ver received a voluntary ver ver received a voluntary ver ver received a voluntary ver ver received a voluntary ver ver received a voluntary ver ver received a voluntary ver ver received a voluntary ver ver received a voluntary ver ver ver received a voluntary ver ver ver ver ver ver ver ver ver ver                                                                                                    | • Last Name       Person         Preferred Name       Enter in addr         • Postal Address       151 Royal street         Postal Address 2       Postal         • Suburb / Town       EAST PERTH         • State       WA         • Post Code       6004         • Country       Australia         Phone (Preferred)       111111111         Phone (Preferred)       111111111         Phone (Alternative)       Import details         • Are you currently employed in the WA public sector?       • Select from List          • Static Calling Level       - Select from List          - Select from List        - Select from List          - Navard       • Select from List          • Have you ever received a voluntary severance from the WA public sector?       Y se No         If you ever received a voluntary severance       • Yes No         Deed of Severance       Ist or yes No         Please answer the below questions:       Enter in the topologies of the topologies of the                                                                                                    | Middle Names                                                                                                    |                                                                                                    | don't have a middle                                                                                                    |
| Preferred Name       Enter in your curre address or examples of examples of examples o | Preferred Name       Image: Constant Address       Image: Constant Address       Image: Constant Addres       Image: Constant Addres <t< td=""><td>* Last Name</td><td>Person</td><td>leave the box bl</td></t<>                                                                                                    | * Last Name                                                                                                    | Person                                                                                                    | leave the box bl                                                                                                    |
| <ul> <li>Postal Address</li> <li>151 Royal street</li> <li>Postal Address 2</li> <li>Suburb / Town</li> <li>EAST PERTH</li> <li>State</li> <li>Post Code</li> <li>6004</li> <li>Country</li> <li>Australia</li> <li>Phone (Preferred)</li> <li>I11111111</li> <li>Phone (Alternative)</li> <li>Email</li> <li>email@email.com</li> <li>If you work in a pu agency you can feet the select from List -</li> <li>Select from List -</li> <li>Select from List -</li> <li>Select from List -</li> <li>Select from List -</li> <li>Select from List -</li> <li>Select from List -</li> <li>Yes No</li> </ul>                                                                                                    | <ul> <li>Postal Address</li> <li>151 Royal street</li> <li>Postal Address 2</li> <li>Suburb / Town</li> <li>EAST PERTH</li> <li>State</li> <li>Post Code</li> <li>Country</li> <li>Australia</li> <li>Phone (Preferred)</li> <li>111111111</li> <li>Phone (Alternative)</li> <li>Email</li> <li>email@email.com</li> </ul> Wagov Employment Details <ul> <li>'Are you currently employed in the WA or Yes No public sector?</li> <li>If yes, please specify Agency</li> <li>Choose -</li> <li>Specified Calling Level</li> <li>Select from List -</li> <li>Select from List -</li> <li>Select from List -</li> <li>Select from List -</li> <li>Select from List -</li> <li>Severance from the WA public sector?</li> <li>If you we severance</li> </ul> Please answer the below questions: We collect this information for statistical purposes) Enter in                                                                                                    | Preferred Name                                                                                                    |                                                                                                    |                                                                                                    |
| Postal Address 2       Important: only         * Suburb / Town       EAST PERTH         * State       WA         * Post Code       6004         * Country       Australia         * Phone (Preferred)       111111111         Phone (Alternative)       Important is including number as all obookings are sen message         Email       email@email.com         Wagov Employment Details       * Yes <ul> <li>No</li> <li>Public sector?</li> <li>Classification Level</li> <li>Specified Calling Level</li> <li>Select from List -</li> <li>Select from List -</li> <li>Select from List -</li> <li>Select from List -</li> <li>Select from List -</li> <li>Yes        <ul> <li>No</li> <li>Out are not su</li> <li>Out are not su</li> <li>Out are not su</li> <li>Out are not su</li> <li>Out are not su</li> <li>Out are not su</li> <li>Out are not su</li> <li>Out are not su</li> <li>Subor Sections</li> <li>Suburb testors</li> <li>Sections con the WA outburk sector</li> <li>Yes No</li> <li>Sections con the WA outburk sector</li> <li>Yes No</li> <li>Sections con the WA outburk sector</li> <li>Yes No</li> <li>Sections con the weak outburk sector</li> <li>Yes No</li> <li>Sections con the construction of the testors</li> <li>Sections constructions constructions</li> <li>Sections constructions</li> <li>Sections constructions</li> <li>Sections constructions</li> <li>Sections constructions</li> <li>Sections constructions</li> <li>Sections constructions</li> <li>Seconstructions</li> <li>Seconstruction</li></ul></li></ul>                                                                                                    | Postal Address 2       Postal         • Suburb / Town       EAST PERTH         • State       WA         • Post Code       6004         • Country       Australia         • Phone (Preferred)       111111111         Phone (Alternative)       Enter you details         Email       email@email.com         Wagov Employment Details       • Yes • No         • 'Are you currently employed in the WA public sector?       • Select from List -          If you wa agency       - choose -         Classification Level       - Select from List -          Specified Calling Level       - Select from List -          Award       - Select from List -          '' Have you ever received a voluntary severance from the WA public sector?       Yes • No         If you water -       - Select from List -          Award       - Select from List -          '' Have you ever received a voluntary severance from the WA public sector?       Yes • No         If you other or least       Impor question if you other or least         Specified Calling Level       - Select from List -          Award       - Select from List -           '' Have you ever received a voluntary severance       Yes • No         Deed of Severance       Enter in the detai                                                                                                    | * Postal Address                                                                                                    | 151 Royal street                                                                                                    | Enter in your curren                                                                                                    |
| <ul> <li>Suburb / Town</li> <li>EAST PERTH</li> <li>State</li> <li>Post Code</li> <li>Goud</li> <li>Country</li> <li>Australia</li> <li>Phone (Preferred)</li> <li>I11111111</li> <li>Phone (Alternative)</li> <li>Email</li> <li>email@email.com</li> </ul> Wagov Employment Details <ul> <li>Are you currently employed in the WA or Yes No</li> <li>Ves No</li> <li>State currently employed in the WA or Yes No</li> <li>State currently employed in the WA or Yes No</li> <li>State currently employed in the WA or Yes No</li> <li>Select from List - </li> <li>Select from List - </li> </ul>                                                                                                    | <ul> <li>Suburb / Town</li> <li>State</li> <li>State</li> <li>Post Code</li> <li>Country</li> <li>Australia</li> <li>Phone (Preferred)</li> <li>I11111111</li> <li>Phone (Alternative)</li> <li>Email</li> <li>email@email.com</li> </ul> Wagov Employment Details <ul> <li>Australia</li> <li>email@email.com</li> </ul> If you we agency <ul> <li>choose</li> <li>Classification Level</li> <li>Select from List - </li> <li>Select from List - </li> <li>Select from List - </li> <li>Select from List - </li> <li>Have you ever received a voluntary severance from the Wa public sector</li> </ul> If yes, what is your re-entry date on your <ul> <li>Yes No</li> </ul> Please answer the below questions: We collect this information for statistical purposes) Enter in the below for statistical purposes                                                                                                    | Postal Address 2                                                                                                    |                                                                                                    | Postal: 151 Royal                                                                                                    |
| <ul> <li>State</li> <li>Post Code</li> <li>Post Code</li> <li>Goud</li> <li>Country</li> <li>Australia</li> <li>Phone (Preferred)</li> <li>Initial</li> <li>Phone (Alternative)</li> <li>Email</li> <li>email@email.com</li> </ul> Wagov Employment Details <ul> <li>Are you currently employed in the WA public sector?</li> <li>If yes, please specify Agency</li> <li>Classification Level</li> <li>Specified Calling Level</li> <li>Select from List -          <ul> <li>Select from List -</li></ul></li></ul>                                                                                                    | <ul> <li>State</li> <li>Post Code</li> <li>Country</li> <li>Australia</li> <li>Country</li> <li>Australia</li> <li>Phone (Preferred)</li> <li>I11111111</li> <li>Phone (Alternative)</li> <li>Email</li> <li>email@email.com</li> </ul> Wagov Employment Details <ul> <li>Are you currently employed in the WA public sector?</li> <li>If you wa agency</li> <li>Classification Level</li> <li>Select from List -</li> <li>Select from List -</li></ul>                                                                                                    | * Suburb / Town                                                                                                    | EAST PERTH                                                                                                    | Suburb: East P                                                                                                    |
| <ul> <li>Post Code</li> <li>Country</li> <li>Australia</li> <li>Phone (Preferred)</li> <li>I11111111</li> <li>Phone (Alternative)</li> <li>Email</li> <li>email@email.com</li> <li>If you work in a public sector?</li> <li>If yes, please specify Agency</li> <li>Classification Level</li> <li>Specified Calling Level</li> <li>Select from List </li> <li>Select from List </li> <li>Select</li></ul>                                                                                                    | <ul> <li>Post Code</li> <li>Country</li> <li>Australia</li> <li>Phone (Preferred)</li> <li>I11111111</li> <li>Phone (Alternative)</li> <li>Email</li> <li>email@email.com</li> <li>If you we details</li> <li>Are you currently employed in the WA email@email.com</li> <li>Yagov Employment Details</li> <li>Are you currently employed in the WA email@email.com</li> <li>Yes e No</li> <li>Specified Calling Level - Select from List - </li> <li>Specified Calling Level - Select from List - </li> <li>Have you ever received a voluntary severance from the WA public sector</li> <li>If yes e No</li> <li>Specified Calling Level - Select from List - </li> <li>Have you ever received a voluntary severance from the WA public sector</li> <li>If yes e No</li> <li>Enter in the volume of Severance</li> </ul>                                                                                                    | * State                                                                                                    | WA                                                                                                    | Post Code: 60                                                                                                    |
| <ul> <li>Country         <ul> <li>Australia</li> <li>Phone (Preferred)                 <ul> <li>I11111111</li> <li>Phone (Alternative)</li> <li>Email</li> <li>email@email.com</li> <li>bookings are sen message</li> <li>Magov Employment Details</li></ul></li></ul></li></ul>                                                                                                    | <ul> <li>Country         <ul> <li>Australia</li> <li>Australia</li> <li>Enter you details</li> <li>Innum booking</li> </ul> </li> <li>Wagov Employment Details         <ul> <li>email@email.com</li> </ul> </li> <li>Wagov Employment Details             <ul> <li>email@email.com</li> </ul> </li> <li>Wagov Employment Details             <ul> <li>Are you currently employed in the WA public sector?</li> <li>If you wagency employ</li> <li>Classification Level Specified Calling Level Award</li> <li>Select from List -              <ul> <li>Select from List -                          <li>Select from List -</li></li></ul></li></ul></li></ul>                                                                                                    | * Post Code                                                                                                    | 6004                                                                                                    | Country: Austra                                                                                                    |
| <ul> <li>* Phone (Preferred)</li> <li>Phone (Alternative)</li> <li>Email</li> <li>email@email.com</li> <li>Kare you currently employed in the WA or Yes          <ul> <li>Are you currently employed in the WA public sector?</li> <li>If yes, please specify Agency or Choose choose classification Level or Specified Calling Level or Specified Calling Level or Specified Calling Level or Select from List or Select from List or Select from List or Select from List or Select from List or Select from List or Select from List or Select from List or or Select from List or Select from List or or Select from List or or or other or guestions require a lf you are not su other questions, other questions, sectors</li> </ul> </li> </ul>                                                                                                    | <ul> <li>Phone (Preferred)</li> <li>Intervice details</li> <li>Phone (Alternative)</li> <li>Email</li> <li>email@email.com</li> <li>If you we agency</li> <li>Are you currently employed in the WA</li> <li>Yes          <ul> <li>Yes              <li>No</li> <li>public sector?</li> <li>If yes, please specify Agency</li> <li>Classification Level</li> <li>Select from List              </li> <li>Select from List              </li> <li>Select</li></li></ul></li></ul>                                                                                                    | * Country                                                                                                    | Australia                                                                                                    |                                                                                                    |
| Phone (Alternative)                                                                                                    | Phone (Alternative)                                                                                                    | * Phone (Preferred)                                                                                                    | 111111111                                                                                                    | details including a                                                                                                    |
| Email       email@email.com         Wagov Employment Details       email@email.com         * Are you currently employed in the WA public sector?       Yes <ul> <li>No</li> <li>r yes, please specify Agency</li> <li>- choose</li> <li>Classification Level</li> <li>- Select from List ▼</li> <li>Award</li> <li>- Select from List ▼</li> <li>- Select from List ▼</li> <li></li></ul>                                                                                                    | Email       email@email.com         Wagov Employment Details       If you we agency         * Are you currently employed in the WA public sector?       Yes <ul> <li>Are you currently employed in the WA public sector?</li> <li>Classification Level</li> <li>Select from List              </li> <li>Select from List              </li> <li>Award</li> <li>Select from List              </li> <li>Select from List              </li> <li>Select from L</li></ul>                                                                                                    | Phone (Alternative)                                                                                                    |                                                                                                    | number as all ca                                                                                                    |
| Wagov Employment Details       If you work in a pupiloi sector?         * Are you currently employed in the WA public sector?       Yes <ul> <li>No</li> <li>If yes, please specify Agency</li> <li>Classification Level</li> <li>Specified Calling Level</li> <li>Select from List </li> <li>Select from List </li> <li>Selec</li></ul>                                                                                                    | Wagov Employment Details       If you we agency         * Are you currently employed in the WA       Yes       No         public sector?       If you we agency         If yes, please specify Agency       - choose         Classification Level       - Select from List          Specified Calling Level       - Select from List          Award       - Select from List          * Have you ever received a voluntary severance from the WA public sector       Yes         If yes, what is your re-entry date on your       Impose (update on your content)         Deed of Severance       Enter in         Please answer the below questions:       further setsistical purposes)                                                                                                    | Email                                                                                                    | email@email.com                                                                                                    | bookings are sent v                                                                                                    |
| <ul> <li>Are you currently employed in the WA</li> <li>Yes</li> <li>No</li> <li>agency you can f<br/>employment deta</li> <li>agency you can f<br/>employment deta</li> <li>Specified Calling Level</li> <li>Select from List </li> <li>Award</li> <li>Select from List </li> <li>Select from List </li> <li>Yes</li> <li>No</li> </ul>                                                                                                    | <ul> <li>Are you currently employed in the WA O Yes No</li> <li>public sector?</li> <li>If yes, please specify Agencychoose</li> <li>Classification LevelSelect from List</li> <li>AwardSelect from List</li> <li>AwardSelect from List</li> <li>* Have you ever received a voluntary O Yes No</li> <li>reverance from the WA public sector</li> <li>If yes, what is your re-entry date on your Deed of Severance</li> <li>Please answer the below questions:</li> <li>(We collect this information for statistical purposes)</li> </ul>                                                                                                    |                                                                                                    |                                                                                                    |                                                                                                    |
| If yes, please specify Agency       choose         Classification Level       Select from List         Specified Calling Level       Select from List         Award       Select from List         * Have you ever received a voluntary severance from the WA public sector       O Yes I No                                                                                                    | If yes, please specify Agency       choose         Classification Level       Select from List       -         Specified Calling Level       Select from List       -         Award       Select from List       -         * Have you ever received a voluntary severance from the WA public sector       O Yes  No       No         If yes, what is your re-entry date on your       Import (yyyy-mm-dd)       Iea         Please answer the below questions:       (We collect this information for statistical purposes)       Enter in the formation for statistical purposes)                                                                                                    | Wagov Employment Details                                                                                                    |                                                                                                    | If you work in a publi                                                                                                    |
| Classification Level - Select from List                                                                                                    | Classification Level                                                                                                    | Wagov Employment Details<br>* Are you currently employed in the WA<br>public sector?                                                                                                    | ○ Yes ● No                                                                                                    | If you work in a publi<br>agency you can fill                                                                                                    |
| Award                                                                                                    | AwardSelect from List<br>AwardSelect from List<br>* Have you ever received a voluntary<br>severance from the WA public sector<br>If yes, what is your re-entry date on your<br>Deed of Severance<br>Please answer the below questions:<br>We collect this information for statistical purposes)<br>The provide the provided the purpose of the purpose of th | Wagov Employment Details<br>* Are you currently employed in the WA<br>public sector?<br>If yes, please specify Agency                                                                                                    | <ul> <li>○ Yes ● No</li> <li> choose</li> </ul>                                                                                                    | If you work in a publi<br>agency you can fill<br>employment details                                                                                                    |
| * Have you ever received a voluntary O Yes  No other questions,                                                                                                    | <ul> <li>* Have you ever received a voluntary severance from the WA public sector</li> <li>If you other of lease answer the below questions:</li> <li>(We collect this information for statistical purposes)</li> </ul>                                                                                                    | Wagov Employment Details<br>* Are you currently employed in the WA<br>public sector?<br>If yes, please specify Agency<br>Classification Level<br>Specified Calling Level                                                  | <ul> <li>Yes ● No</li> <li> choose</li> <li> Select from List ✓</li> </ul>                                                                                   | If you work in a publi<br>agency you can fill<br>employment details<br>Important: only th                                                                               |
| coverance from the WA public sector                                                                                                    | severance from the WA public sector         If yes, what is your re-entry date on your         Deed of Severance             Please answer the below questions:         'We collect this information for statistical purposes)                                                                                                    | Wagov Employment Details<br>* Are you currently employed in the WA<br>public sector?<br>If yes, please specify Agency<br>Classification Level<br>Specified Calling Level<br>Award                                         | <ul> <li>Yes ● No</li> <li> choose</li> <li> Select from List ▼</li> <li> Select from List ▼</li> <li> Select from List</li> </ul>                           | If you work in a publi<br>agency you can fill<br>employment details<br><b>Important:</b> only th<br>questions require an                                                |
| If yes, what is your re-entry date on your If yes, what is your re-entry date on your                                                                                                    | Please answer the below questions:<br>(We collect this information for statistical purposes) the t                                                                                                    | Wagov Employment Details<br>* Are you currently employed in the WA<br>public sector?<br>If yes, please specify Agency<br>Classification Level<br>Specified Calling Level<br>Award<br>* Have you ever received a voluntary | <ul> <li>○ Yes ● No</li> <li>- choose</li> <li>- Select from List ▼</li> <li>- Select from List ▼</li> <li>- Select from List</li> <li>○ Yes ● No</li> </ul> | If you work in a publi<br>agency you can fill<br>employment details<br><b>Important:</b> only th<br>questions require an<br>If you are not sure<br>other questions, you |

| Age Group: Select a record 🗸                                                                                                    | Select your age group and                                                                                                    |
|----------------------------------------------------------------------------------------------------|----------------------------------------------------------------------------------------------------|
| Gender:  Select a record                                                                                                    | gender and location from the<br>drop-down menus                                                                                                    |
| Where do you currently reside?                                                                                                    |                                                                                                    |
| Do you speak a language other than English at home? Yes 🗸                                                                                                    | Select your answer from the drop-down menu                                                                                                    |
| What language is this? Indonesian                                                                                                    | other than English at home,<br>you can fill them in here                                                                                                    |
|                                                                                                    |                                                                                                    |
| How did you find out about the application process? Select a record V                                                                                                    | Select your answers from the drop-down menu                                                                                                    |
|                                                                                                    |                                                                                                    |
| 2. WORKING IN AUSTRALIA                                                                                                    | Select your residency status.<br>You will need to attach your<br>ID documents on the last<br>page of this application.                                                    |
| To work in a Western Australian public school, you must be eligible to work in Australia.         You will need to attach identification along with any other visa information (if required).         Permanent residents, you will need to attach a copy of your permanent or migrant visa.         Not Applicable         Are you an Australian or New Zealand citizen, Australian permanent resident or a temporary | Select your residency status.<br>You will need to attach your<br>ID documents on the last<br>page of this application.                                                    |
| Visa holder?  If you are a permanent resident or visa holder, please select the visa you currently hold:  You will need to attach your current visa details from VEVO and a copy of your passport at the end of your application. If you are a secondary visa holder, please attach a copy of your partner's visa information.                                                                                         | You will only need to<br>complete this question if you<br>are a <b>Temporary Visa</b><br><b>Holder.</b>                                                                   |
| If you have a temporary visa, what is the expiry date?                                                                                                    | Enter in the expiry date in<br>the following format:<br>YYYY-MM-DD<br>For example, if the expiry<br>date is 20 <sup>th</sup> December 2025<br>you would put in 2025-12-20 |
|                                                                                                    |                                                                                                    |
| 1. WORKING FOR US                                                                                                    | Select your answer from the drop-down menu.                                                                                                    |
| You must have a current Working With Children Check (WWCC) to work in our schools.                                                                                                    | <b>If you have</b> a WWCC card<br>or receipt, attach it in the last<br>part of this application.                                                                          |
| receipt), you must lodge an application before you can commence work at a school site. The WWCC application form should be signed by a nominated representative of the school you intend to work at. You can find more about this at <u>www.workingwithchildren.wa.gov.au</u>                                                                                                    | If you do not have a<br>WWCC card you will need to<br>apply for one prior to us                                                                                           |
| Do you currently hold a valid Working With Children Check (WWCC) clearance?                                                                                                    | accepting you into the pool.<br>Further instructions are listed<br>on page 3.                                                                                             |

| You must have a current screening clearance number to be placed in this pool.         If you do not have a screening clearance number, leave this blank and our team will contact you to advise you how to get one. You must consent to a criminal record check and be cleared, before you can start work. This Nationally Coordinated Criminal History Check must be processed through the Department's Screening Unit. You can find out more about this, and apply, at www.education.wa.edu.au/ncchc         Our current active casual employees should already meet these requirements. as long as you have worked in the last 6 months. You can find your screening number at apps.det.wa.edu.au/cris-external/         What is your Screening Clearance Number?         Have you worked for the WA Department of Education in the past 6 months, including on a casual basis?         If you have you worked for us before, please tell us your employee ID (E number):                                                                                                    | If you have a Department of<br>Education screening<br>clearance number type it in<br>the first text box.<br>If you do not have a<br>screening number, you will<br>need to apply for one prior to<br>us accepting you into the<br>pool.<br>If you currently work for the<br>Department casually, on a<br>fixed-term contract or<br>permanently, select 'Yes' in<br>the drop down menu.<br>If you have previously<br>worked with us and<br>remember your E number<br>type it in the last box.<br>E.g. E0123456<br>If you have previously |
|----------------------------------------------------------------------------------------------------|----------------------------------------------------------------------------------------------------|
| 2. INFORMATION WE NEED TO KNOW         Do you have a medical condition or disability that needs to be considered when working at a school or college?         If you have, this is not a barrier to employment, however it will help us identify any modifications or accommodations you may need.         If you have, this is not a barrier to employment, however it will help us identify any modifications or accommodations you may need.         If you have answered 'yes' to a medical condition, please attach a medical certificate to confirm you are fit to work.         Have you made a previous workers' compensation claim with the Department of Education that                                                                                                    | In this section, you can let us<br>know if you have a medical<br>condition or disability that we<br>may need to consider, or any<br>worker's compensation<br>claims that were accepted.<br>If you do make a declaration,<br>please attach a medical<br>certificate confirming your<br>fitness for work on the last<br>page.                                                                                                    |
| I. JOB PREFERENCES     Email me jobs       Which casual opportunities are you interested in?     Education assistant   Austan       Colucation assistant   Colucation assistant   Colucation assistant   Colucation assistant   Defence       To select more than one option:       • hold down the Cirl key if you are on a Windows computer       • hold down the Corr key if you are on a Mac       and cirk the polynes with the molence with the molence with themolence with themolence with the molence with themolence with the | Here you can select any jobs<br>you would be interested in<br>working in.<br>You can see more options by                                                                                                    |

| Department of Education                                                                                                    | Any documents you uploa                                                                                                    |
|----------------------------------------------------------------------------------------------------|----------------------------------------------------------------------------------------------------|
| Department of Euroanoli                                                                                                    | see them click on <b>Save</b> a                                                                                                    |
| Please review the attachments you have chosen to include with your application.                                                                                                    | the bottom of the page to                                                                                                    |
| Application Attachments                                                                                                    | refresh. If they still don't                                                                                                    |
|                                                                                                    | appear you may need to                                                                                                    |
| The following files are already attached to this application                                                                                                    | below.                                                                                                    |
| blank.docx (12KB uploaded 21st Apr 2022) remove                                                                                                    |                                                                                                    |
| Attach Job Seeker Files                                                                                                    |                                                                                                    |
|                                                                                                    | Upload your documents                                                                                                    |
| Please tick any of your saved job seeker attachments you would like to include with your application.                                                                                                    | If you want to undate you                                                                                                    |
| Please note the maximum size for each attachment is 8MB.                                                                                                    | documents while we are                                                                                                    |
| It is also recommended that attachments be in one of the following formats:                                                                                                    | processing your application                                                                                                    |
| MS Word, MS Excel, Adobe PDF, JPEG or GIF.                                                                                                    | you can email them to                                                                                                    |
| Do not attach ZIP or password protected files.                                                                                                    | worktorce.casual@educati                                                                                                    |
| Upload New Attachments                                                                                                    | .wa.edu.au                                                                                                    |
|                                                                                                    | If you want to update you                                                                                                    |
| Please upload any new attachments you would like to include with your application.                                                                                                    | documents once your                                                                                                    |
|                                                                                                    | application has been                                                                                                    |
| Choose file No file chosen                                                                                                    | processed, you can do th                                                                                                    |
| Choose file No file chosen                                                                                                    | Staff Seeker profile                                                                                                    |
| Choose file No file chosen                                                                                                    |                                                                                                    |
| If you have more than 3 attachments to include with your application, please click on 'Save' and you will be able to include additional attachments.                                                                                                    |                                                                                                    |
| If you have more than 3 attachments to include with your application, please click on 'Save' and you will be able to include additional attachments.                                                                                                    | Once you have complete                                                                                                    |
| If you have more than 3 attachments to include with your application, please click on 'Save' and you will be able to include additional attachments.                                                                                                    | Once you have complete<br>uploading your document<br>click <b>Next</b> at the bottom of                                                                                                    |
| If you have more than 3 attachments to include with your application, please click on 'Save' and you will be able to include additional attachments.                                                                                                    | Once you have complete<br>uploading your document<br>click <b>Next</b> at the bottom o<br>the page.                                                                                                    |
| If you have more than 3 attachments to include with your application, please click on 'Save' and you will be able to include additional attachments.                                                                                                    | Once you have complete<br>uploading your document<br>click <b>Next</b> at the bottom o<br>the page.                                                                                                    |
| If you have more than 3 attachments to include with your application, please click on 'Save' and you will be able to include additional attachments.  also save these files to my Job Seeker account  Back Save Next  Application For Casual Pool 00000001, Department of Education                                                                                                    | Once you have complete<br>uploading your document<br>click <b>Next</b> at the bottom of<br>the page.                                                                                                    |
| If you have more than 3 attachments to include with your application, please click on 'Save' and you will be able to include additional attachments.  also save these files to my Job Seeker account  Back Save Next  Application For Casual Pool 00000001, Department of Education                                                                                                    | Once you have complete<br>uploading your document<br>click <b>Next</b> at the bottom of<br>the page.                                                                                                    |
| If you have more than 3 attachments to include with your application, please click on 'Save' and you will be able to include additional attachments.   also save these files to my Job Seeker account  Back Save Next  Application For Casual Pool 00000001, Department of Education  Sy submitting this application I am declaring all statements in the application to be true and correct, to the best of my knowledge, at the time it was submitted. I acknowledge that the information I am providing will be relied on in assessing my application and that, if I am appointed to this position, any significant information that is 'ound to be false or misleading make me liable for disciplinary action including possible dismissal.                                                                                                    | Once you have complete<br>uploading your document<br>click <b>Next</b> at the bottom of<br>the page.                                                                                                    |
| If you have more than 3 attachments to include with your application, please click on 'Save' and you will be able to include additional attachments.  all also save these files to my Job Seeker account  Back Save Next  Application For Casual Pool 00000001, Department of Education  By submitting this application I am declaring all statements in the application to be true and correct, to the best of my knowledge, at the time it was submitted. I acknowledge that the information I am providing will be relied on in assessing my application and that, if I am appointed to this position I am declaring all statements in the application I am providing will be relied on in assessing my application and that, if I am appointed to this position, any significant information that is obund to be false or misleading may make me liable for disciplinary action including possible dismissal.  Applicants who subsequently become aware that information they have provided is false or misleading should mmediately bring this to the attention of the Agency below.                                       | Once you have complete<br>uploading your document<br>click <b>Next</b> at the bottom of<br>the page.                                                                                                    |
| If you have more than 3 attachments to include with your application, please click on 'Save' and you will be able to include additional attachments.   also save these files to my Job Seeker account  Back Save Next  Application For Casual Pool 00000001, Department of Education  By submitting this application I am declaring all statements in the application to be true and correct, to the best of my knowledge, at the time it was submitted. I acknowledge that the information I am providing will be relied on in assessing my application and that, if I am appointed to this position, any significant information that is found to be false or misleading may make me liable for disciplinary action including possible dismissal.  Applicants who subsequently become aware that information they have provided is false or misleading should mmediately bring this to the attention of the Agency below.  By clicking accept, you acknowledge that you have applied for this position only once.                                                                                                    | Once you have complete<br>uploading your document<br>click <b>Next</b> at the bottom of<br>the page.                                                                                                    |
| If you have more than 3 attachments to include with your application, please click on 'Save' and you will be able to include additional attachments.                                                                                                    | Once you have complete<br>uploading your document<br>click <b>Next</b> at the bottom of<br>the page.                                                                                                    |
| If you have more than 3 attachments to include with your application, please click on 'save' and you will be able to include additional attachments.                                                                                                    | Once you have complete<br>uploading your document<br>click <b>Next</b> at the bottom of<br>the page.                                                                                                    |
| If you have more than 3 attachments to include with your application, please click on 'Save' and you will be able to include additional attachments.                                                                                                    | Once you have complete<br>uploading your document<br>click <b>Next</b> at the bottom of<br>the page.<br>On the last page of your<br>application, you must rea<br>and agree to the condition<br>entry in this pool.<br>You will also see which<br>attachments you have<br>uploaded. If you need to of<br>back, click on the <b>Back</b> .<br>To finish your application                                          |
| If you have more than 3 attachments to include with your application, please click on 'save' and you will be able to include additional attachments.   I also save these files to my Job Seeker account  Back Save Next  Application For Casual Pool 00000001, Department of Education  By submitting this application 1 am declaring all statements in the application to be true and correct, to the best of my knowledge, at the time it was submitted. I acknowledge that the information 1 am providing will be relied on in assessing my application and that, if I am appointed to this position, any significant information that is found to be false or misleading may make me liable for disciplinary action including possible dismissal.  Applicants who subsequently become aware that information they have provided is false or misleading should mmediately bring this to the attention of the Agency below.  By clicking accept, you acknowledge that you have applied for this position only once.  Department of Education  • I have read, understood and accept this condition  Please note:  - blank.docx | Once you have complete<br>uploading your document<br>click <b>Next</b> at the bottom of<br>the page.<br>On the last page of your<br>application, you must rea<br>and agree to the condition<br>entry in this pool.<br>You will also see which<br>attachments you have<br>uploaded. If you need to g<br>back, click on the <b>Back</b> .<br>To finish your application<br>click on <b>Submit</b>                 |
| If you have more than 3 attachments to include with your application, please click on 'Save' and you will be able to include additional attachments.                                                                                                    | Once you have complete<br>uploading your document<br>click <b>Next</b> at the bottom of<br>the page.<br>On the last page of your<br>application, you must rea<br>and agree to the condition<br>entry in this pool.<br>You will also see which<br>attachments you have<br>uploaded. If you need to g<br>back, click on the <b>Back</b> .<br>To finish your application<br>click on <b>Submit</b><br>Application. |

## **Incomplete application**

If you started an application and couldn't finish it, you can find it as an **Incomplete** application in JobsWA. When you start an application JobsWA will create a profile for you using your email address and will store your attachments and applications.

To find your incomplete application:

- 1. Go to <u>https://search.jobs.wa.gov.au</u> and click on **Login** in the menu. Enter your email and password. There is a forgotten password link if you can't remember your password.
- 2. When you have logged in, you will see a Summary of your JobsWA account. If you cannot see this page, click on **Summary** in the menu.

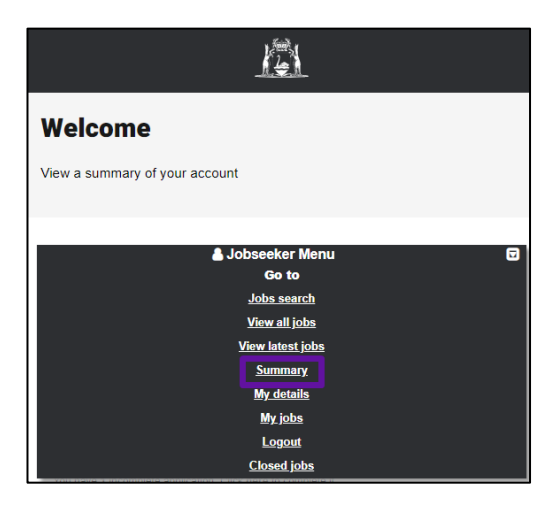

**3.** Under **My Applications** you will see 'You have <u>X</u> incomplete application. Click <u>here</u> to complete it'. Click on the link.

| My Applications                                                      |  |
|----------------------------------------------------------------------|--|
| You have 2 active applications.                                      |  |
| You have <u>1</u> incomplete application. Click here to complete it. |  |
| You have <u>18</u> past applications in your history.                |  |

This will take you to another page, where you will see your current applications.

**4.** Find the application for the 'Casual School Support Pool'. Click on the link '<u>here</u>' to go back and finish your application.

| <u>Date</u>    | Job Title                  | Position Number | Incomplete                                   | Session Status            |
|----------------|----------------------------|-----------------|----------------------------------------------|---------------------------|
| 2022-01-<br>12 | Casual School Support Pool |                 | Clict <u>here</u> o complete the application | Application<br>Incomplete |

This will then take you through to your application. Make sure you go to the last page of the application and click '**Submit**'.

# **Contact Us**

If you require any assistance our friendly team is available to assist. You can contact the Casual Workforce Team on the following details:

Phone: (08) 9264 5083

Email: workforce.casual@education.wa.edu.au

If you would like to update attachments in your application, you can send them to us via email or if you have already set up a profile you can update your documents directly in the Casual Staff Seeker.

For more information about Western Australian public schools, visit <u>Schools online</u> website.